## 苫小牧高専 令和7年度入学試験に関する説明会 Web参加方法について

♦ 開催日時:令和6年10月26日(土)10:00~11:30

オンライン参加の方法および注意事項については下記のとおりとなりますので、ご一読のう え、参加願います。

- ①オンライン説明会は、本校の遠隔授業でも使用している<u>「Microsoft Teams」</u>で行います。 次ページ以降のマニュアルを参考にご参加ください。<u>開始10分前から</u>参加することができ ます。
- ②PC の場合は、ブラウザ(Edge, Chrome, FireFox)でご利用いただけます。Teams アプリを インストールする必要はございません。
- ③スマートフォンの場合は Teams アプリのインストールが必要となります(無料)。
- ④参加者の皆様には、原則として「ゲスト参加」していただきます。
- お名前は「中学校名、学年」としていただきますようお願いいたします。わからない項目が ある場合は省いても構いません。
- ※ 名前の例: 「〇〇市立〇〇中学校 3年」 「私立〇〇中学校 2年」
- ⑤これまでに Teams をご利用いただいたことがある方で、現在も Teams のアカウントをご利用 の方は一旦ログアウトしてから、ゲストでログインしてください。ログアウトできない場合 はご自身のアカウントでの参加となりますが、本校としては差し支えありません。
- ⑥参加者の皆様の<u>カメラ・マイクは常にオフ</u>にしてください。
- ⑦参加できる人数には上限があるため、1家庭につき1端末でご参加願います。
- ⑧ご意見・ご質問は、説明会翌日まで下記フォームより承ります。
  - なお、説明会中の質問は当日中に回答できない場合がありますのでご了承ください。説明会 の質疑応答の内容については、後日ホームページに掲載いたしますのでご参照ください。

【質問入力フォーム】URL:https://forms.office.com/r/iut3GJ5ity?origin=lprLink

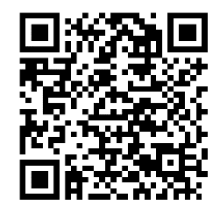

⑨トラブル発生時は予約サイト(ミライコンパス)の一斉メール送信システムにより連絡する 場合がありますので、会議に参加できない等のトラブルがある場合はご確認ください。

## 【PC から参加する場合】

1. 会議 URL にアクセスする ※会議 URL は Web 参加申込者に後日メールにてお知らせします

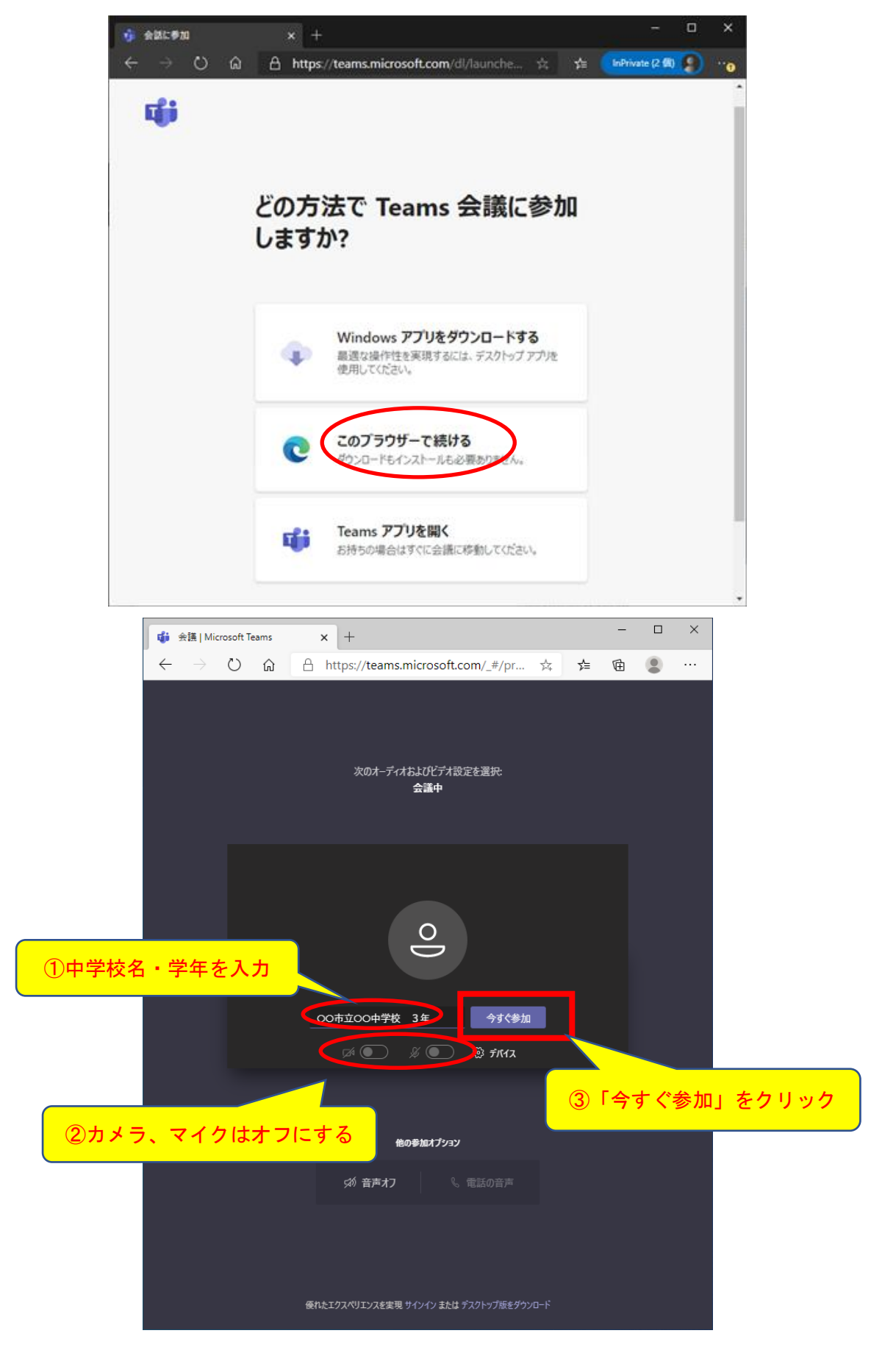

## 【スマートフォンから参加する場合】

1. 会議 URL にアクセスする ※会議 URL は Web 参加申込者に後日メールにてお知らせします

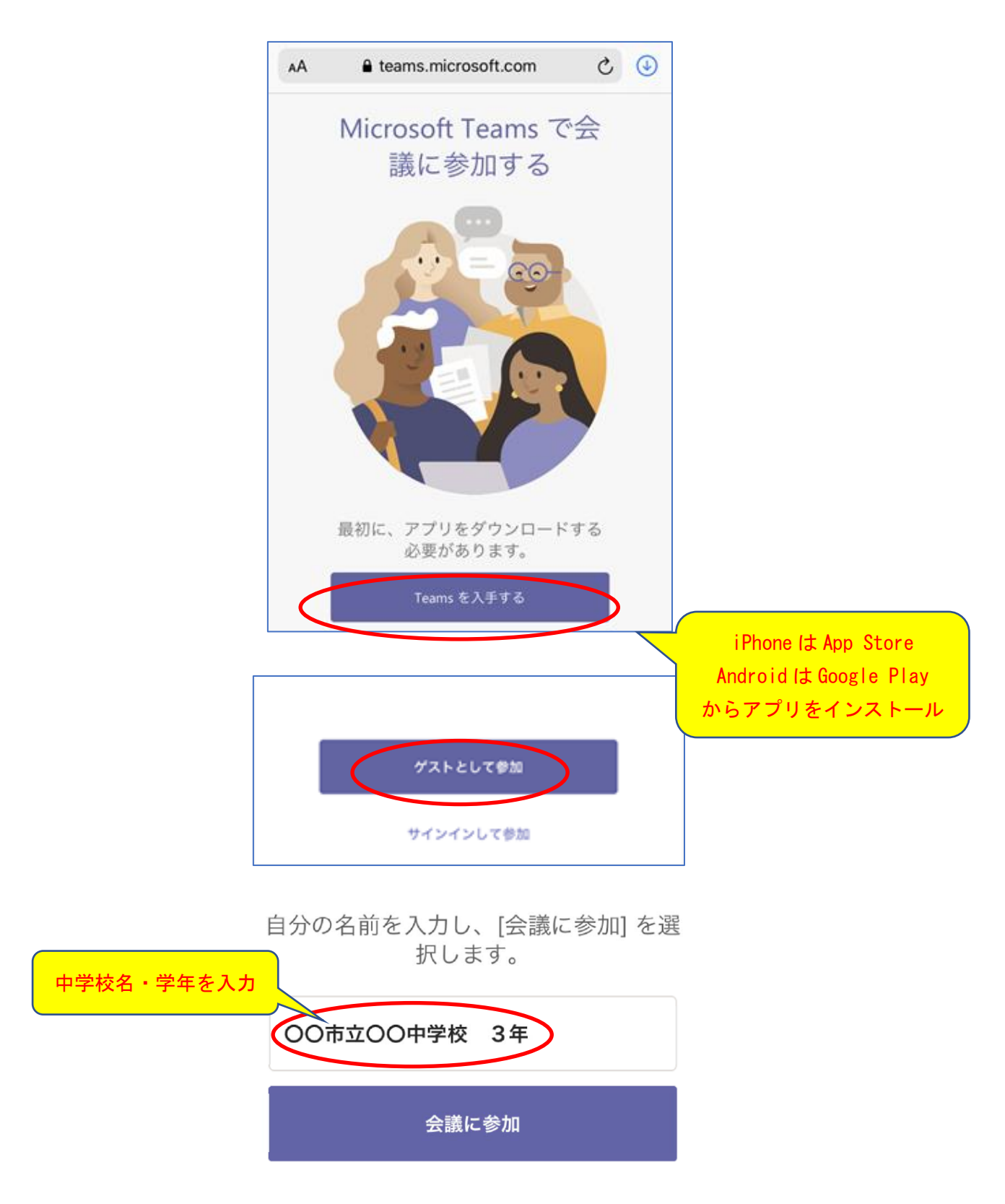